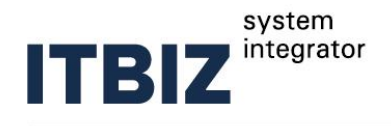

*J* + 38-044-597-10-90
 Sales@itbiz.com.ua
 () itbiz.com.ua

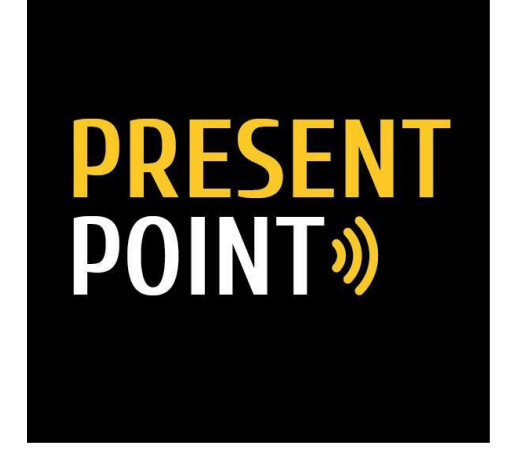

БЕЗДРОТОВІ СИСТЕМИ ПРЕЗЕНТАЦІЙ PRESENT POINT WP-PP-01 / WP-PP-04 / WP-PP-09 (СКОРОЧЕНА ІНСТРУКЦІЯ)

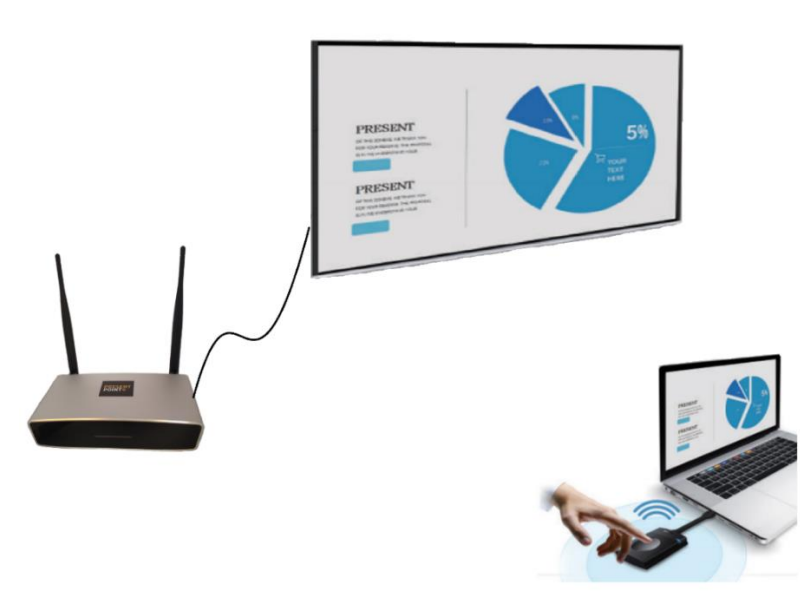

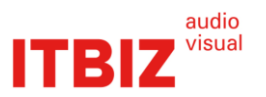

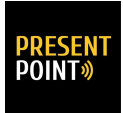

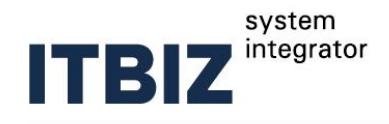

## Для підключення до базового блоку PRESENT POINT

- МАС (за допомогою бездротового лаунчера WP-PP-USB)
- Ноутбуки Windows (за допомогою бездротового лаунчера WP-PP-USB)
- 1. Під'єднайте кабель HDMI або VGA до пристрою та системи відображення (проектор або ТВ-панель).
- 2. Під'єднайте роз'єм живлення та включіть блок живлення в розетку.
- 3. Підключіть бездротовий лаунчер **WP-PP-USB** до свого комп'ютера або ноутбука:

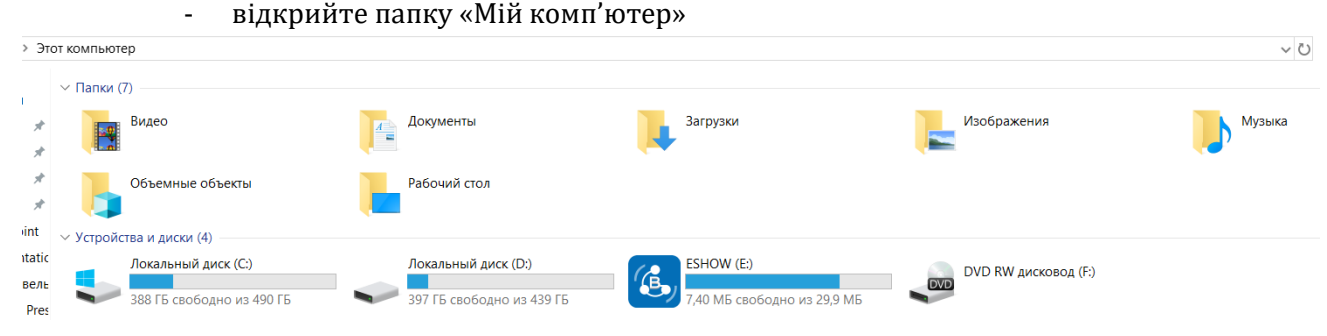

- відкрийте папку «ESHOW»
- ініціалізуйте бездротовий лаунчер WP-PP-USB (подвійний клік мишкою)
   Этот компьютер > ESHOW (E:) >

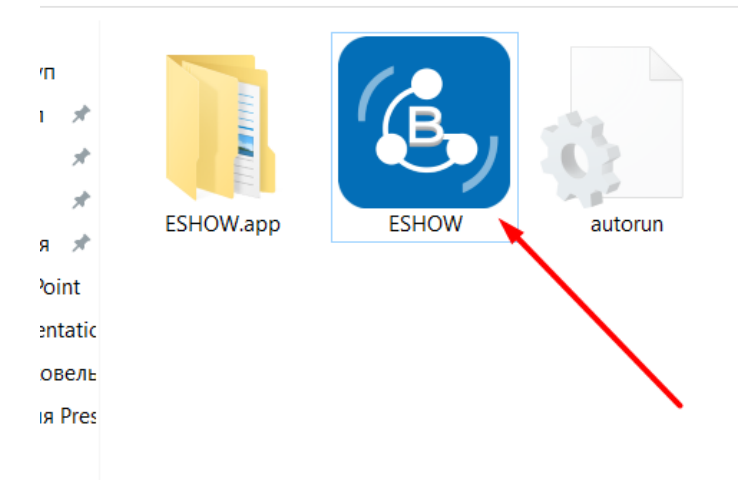

- в правому нижньому куті Вашого екрану з'явиться віконце ініціалізації бездротового лаунчера **WP-PP-USB**
- після ініціалізації бездротового лаунчера **WP-PP-USB** в віконці з'явиться напис «Connection open»
- натискайте бездротовий лаунчер WP-PP-USB та працюйте на великому екрані
- для відключення від великого екрану натисніть ще раз на бездротовий лаунчер **WP-PP-USB**

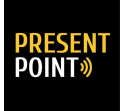

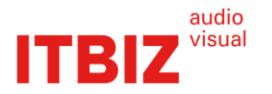

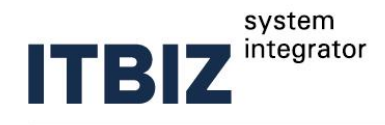

#### Для підключення до базового блоку PRESENT POINT

- пристроїв iOS та MAC (за допомогою Airplay)
  - 1. Під'єднайте кабель HDMI або VGA до пристрою та системи відображення (проектор або ТВ-панель).
  - 2. Під'єднайте роз'єм живлення та включіть блок живлення в розетку.
  - 3. Підключиться до базового блоку по WiFi:
  - знайдіть в WiFi мережах пристрій та підключиться до нього

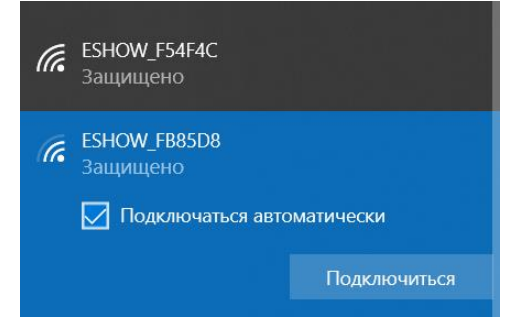

# Пароль: 12345678

4. Відкрийте Control Center та застосуйте іконку «Повтор екрану»

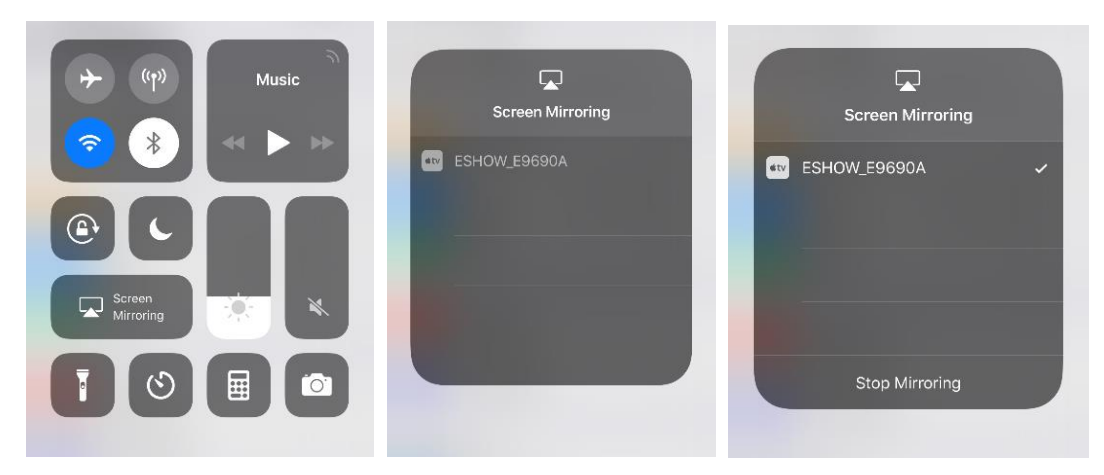

5. Працюйте на великому екрані

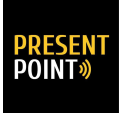

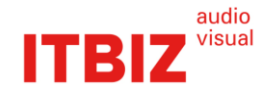

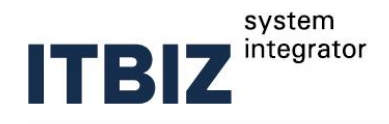

#### Для підключення до базового блоку PRESENT POINT

- пристрої Android (за допомогою програми Eshow)
  - 1. Під'єднайте кабель HDMI або VGA до пристрою та системи відображення (проектор або ТВ-панель).
  - 2. Під'єднайте роз'єм живлення та включіть блок живлення в розетку.
  - 3. Скачайте та встановіть програму Eshow на своєму смартфоні

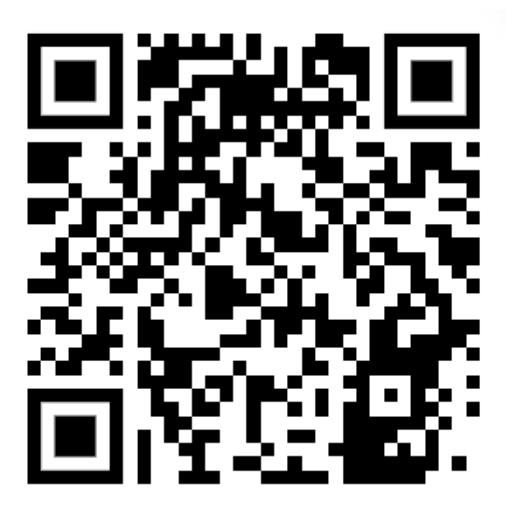

- 4. Або за посиланням: <u>https://presentpoint.com.ua/ua/page/software/android\_eshow.html</u>
- 5. Підключиться до базового блоку по WiFi:
- знайдіть в WiFi мережах пристрій та підключиться до нього

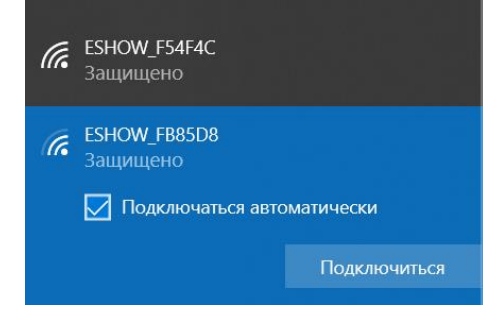

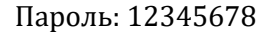

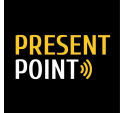

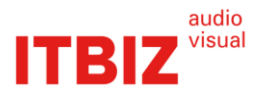

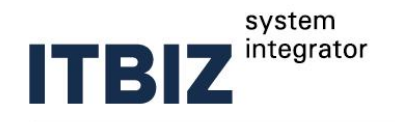

# 

Media

Single View

6. Відкрийте програму Eshow на своєму смартфоні

- Торкніться іконки "Media", Ви можете поділитися медіа контентом (аудіо або відео).

Mirroring

Stop

Торкніться іконки " Single View ", Ви можете ділитися лише своїм контентом.
 7. Працюйте на великому екрані

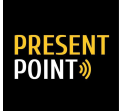

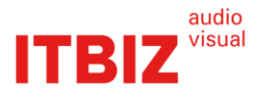

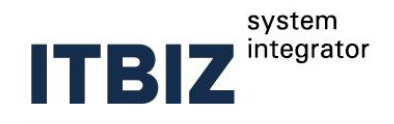

#### Для підключення до базового блоку PRESENT POINT

• Ноутбуки Windows (за допомогою віртуального лаунчера «ESHOW»)

- 4. Під'єднайте кабель HDMI або VGA до пристрою та системи відображення (проектор або ТВ-панель).
- 5. Під'єднайте роз'єм живлення та включіть блок живлення в розетку.
- 6. Встановіть на свій комп'ютер програму віртуального лаунчера «ESHOW». Програма доступна за посиланням: <u>https://presentpoint.com.ua/ua/page/software/virtual\_launcher\_eshow.html</u>
- 7. Підключиться до базового блоку по WiFi:
  - знайдіть в WiFi мережах пристрій та підключиться до нього

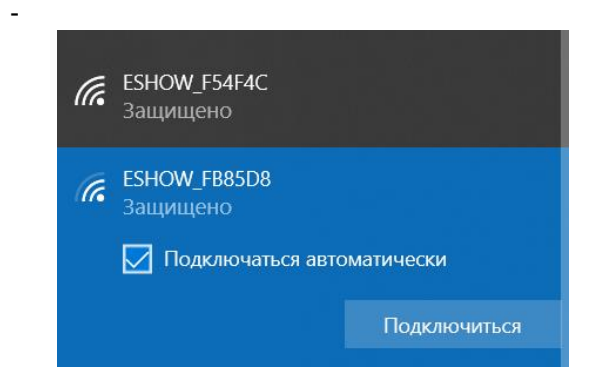

Пароль: 12345678

8. Запустіть програму віртуального лаунчера «ESHOW»

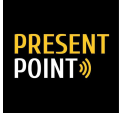

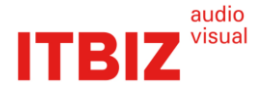

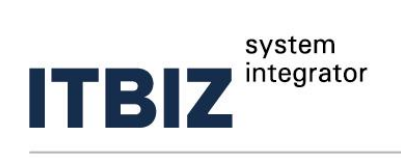

*J* + 38-044-597-10-90
 Sales@itbiz.com.ua
 (itbiz.com.ua
 )

| l |
|---|
|   |
|   |
| l |
| l |
|   |
| l |
| l |
| l |
| l |
|   |
|   |
|   |

9. Підключиться до пристрою.

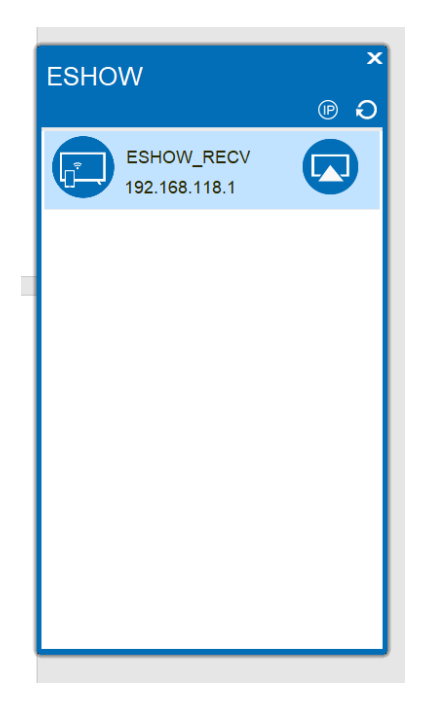

10. Працюйте на великому екрані, натиснувши на іконку

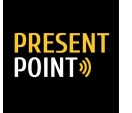

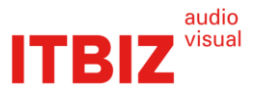

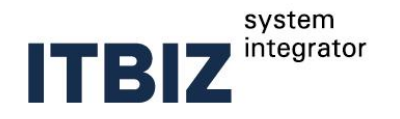

| ESHOW                       | ُ×<br>ص |
|-----------------------------|---------|
| ESHOW_RECV<br>192.168.118.1 |         |
|                             |         |
|                             |         |
|                             |         |
|                             |         |
|                             |         |
|                             |         |

11. Для відключення від великого екрану натисніть на іконку

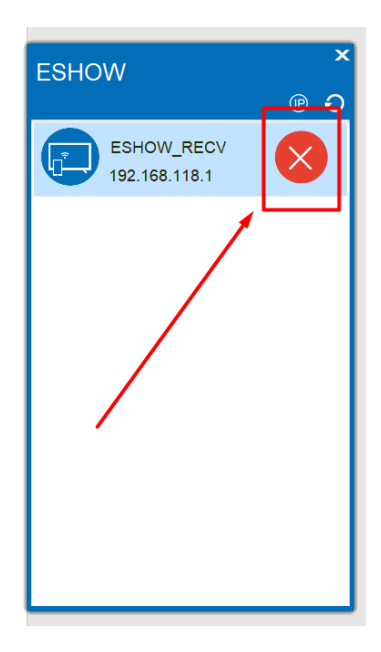

12. Якщо пристрій інтегровано у вашу LAN-мережу, то підключитись до нього також можливо за допомогою віртуального лаунчера «ESHOW» ввівши IP-адресу пристрою.

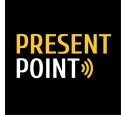

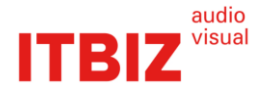

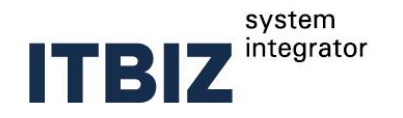

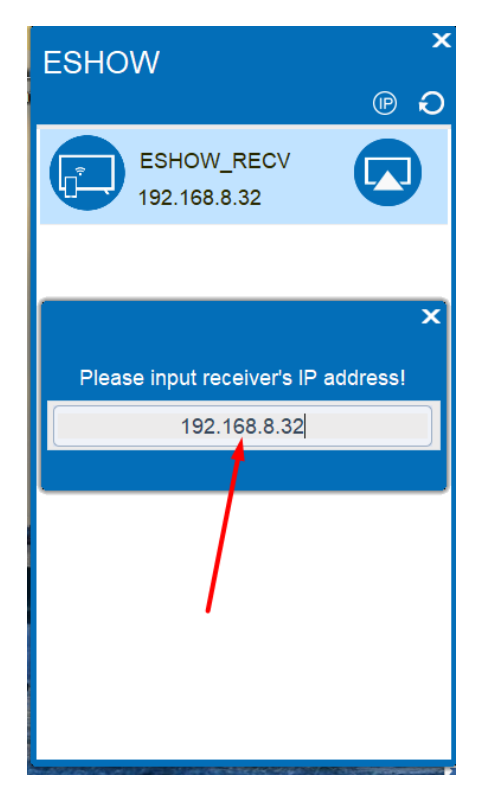

## Інтеграція PRESENT POINT в LAN-мережу

Інтеграція в LAN-мережу дає можливість підключати ваші смартфони або планшети через Wi-Fi точку доступу локальної мережі та не втрачати доступ до інтернету або внутрішніх корпоративних ресурсів.

Контактні дані

Компанія-виробник: IBEST OÜ (Kadaka tee 113a, 12915 Tallinn, Estonia)

Офіційний представник: ТОВ «Айті Бізнес Солюшн»:

Юридична адреса: Україна, 04050, м. Київ, вул. Мельникова, 12, тел. +38-044-597-10-90

Фактична адреса: Україна, 03164, м. Київ, вул. Бучанська 25/28, тел. +38-044-597-10-90

Офіційний сервісний центр: ТОВ «Айті Бізнес Солюшн», що знаходиться за адресою: Україна, 03164, м. Київ, вул. Бучанська 25/28, тел. +38-044-597-10-90

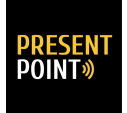

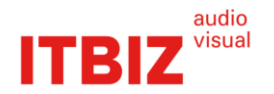